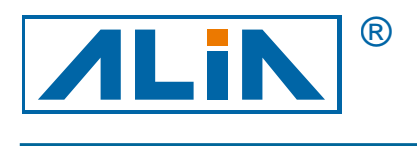

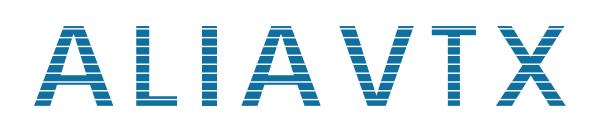

## Vortex Flowmeter

## AVF7000 Series

# **Operation Manual**

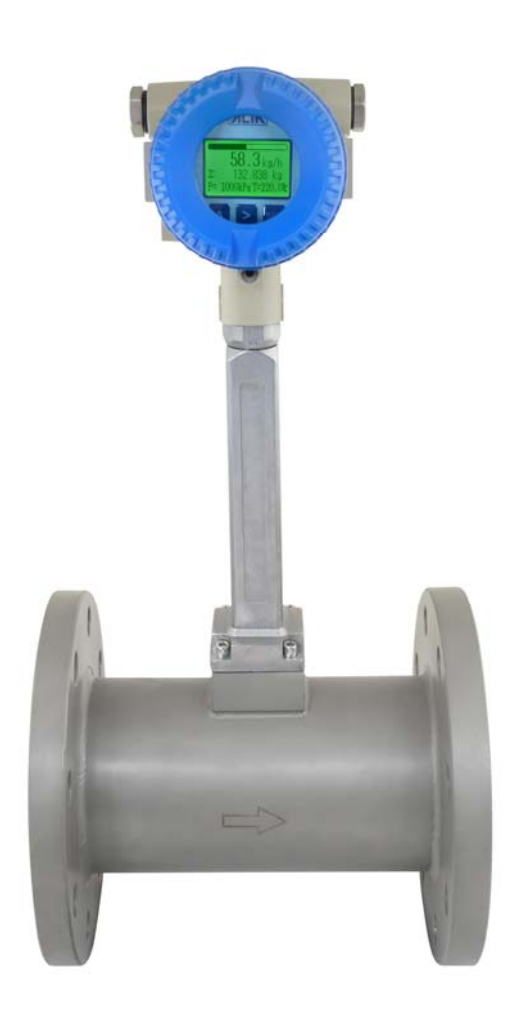

 ALIA TECHNOLOGY LLC

 633 W. 5th Street, 26th Floor, Los Angeles, CA 90071, USA

 TEL : +1 - 213 - 533 - 4139

 FAX : +1 - 213 - 223 - 2317

URL: http://www.alia-inc.com E-mail: alia@alia-inc.com OP7000.1.1.7.R12ENG

### Index

| 1. Flowmeter Check                                                               | 3  |
|----------------------------------------------------------------------------------|----|
| 2. Product Overview                                                              | 3  |
| 3. Working Principle                                                             | 3  |
| 4. Specifications                                                                | 4  |
| 5. Dimensions                                                                    | 5  |
| 6. Installation                                                                  | 6  |
| 7. Wiring Diagram                                                                | 8  |
| 7.1 With 4-20mA(2 wire) or Scale pulse, but without Temp./ Pressure Compensation | 8  |
| 7.2 With RS485 Communication, but without Temp./ Pressure Compensation           | 8  |
| 7.3 With Temp./ Pressure Compensation, and 4-20mA(2 wire) or Scale pulse output  | 9  |
| 7.4 With Temp./ Pressure Compensation, and RS485 Communication                   | 10 |
| 7.5 Separation board                                                             | 11 |
| 8. Panel Display                                                                 | 12 |
| 9. Function                                                                      | 12 |
| 9.1 Button Function                                                              | 12 |
| 9.2 Display Function                                                             | 12 |
| 9.3 Field Application                                                            | 13 |
| 10. Parameter Operation Chart                                                    | 14 |
| 11. Parameter Settings                                                           | 17 |
| 11.1 Basic Settings                                                              | 17 |
| 11.2 Advanced Parameter Settings                                                 | 20 |
| 11.3 Output 4-20mA Current Calibration                                           | 21 |
| 11.4 5 Points linear Calibration                                                 | 22 |
| 11.5 Amplification Gain Settings                                                 | 23 |
| 11.6 Temperature / Pressure Calibration                                          | 23 |
| 12. Modbus Communication Settings                                                | 25 |
| 13. Commonly Seen Problems                                                       | 26 |

#### 1. Flowmeter Check

- A. Check the overwrap first, if any damages occur, contact ALIA Customer Service Center at once.
- B. Confirm whether the instrument has been damaged or its spares are lost.
- C. It's recommended that you read the manual thoroughly, once you have any quires, please email or fax to ALIA technical department.
- D. Ensure all the specifications of instrument are in a normal state.
- E. Power on to check whether the LCD screen operates normal.
- F. Proper installation is required.
- G. Install flowmeter and pipeline under installation instructions.
- H. Connect wires and specially attention on whether they have been shielded or grounded.
- I. Power on and check whether there is any current leakage (mind your own safety), then if it doesn't display any flow rate, please follow steps above again, particularly wiring, power supply and grounding. If problem remains, please contact ALIA Technical Support center or local agency.

#### 2. Product Overview

Based on Von Karman vortices theory, AVF7000 can be used to measure liquid, gas and steam, even liquid that has slight particles inside or turbid liquid. It's widely used in industries such as petroleum, chemical engineering, pharmacy, paper making, metallurgy, electricity, environmental protection and food.

#### 3. Working Principle

ALIA AVF7000 is newly stress-type flowmeter that's based on von Karman effect. It's made up of a whole body whose internal diameter and nominal diameter are the same and a triangular bluff body inside. Flow will alternately generate vortices when passing by a bluff body. The periodic shedding of eddies occurs first from one side and then from the other side of a bluff body (vortex-shedding body), is called "Karman vortex street" whose frequency is proportional to the flow velocity.

Vortices at both sides cause pressure pulsation, making probe to generate alternation stress. The built-in electronic in probe generates electric charge due to alternation press. And amplifier transmits them into pulsating output signals which are equivalent to vortex shedding frequency.

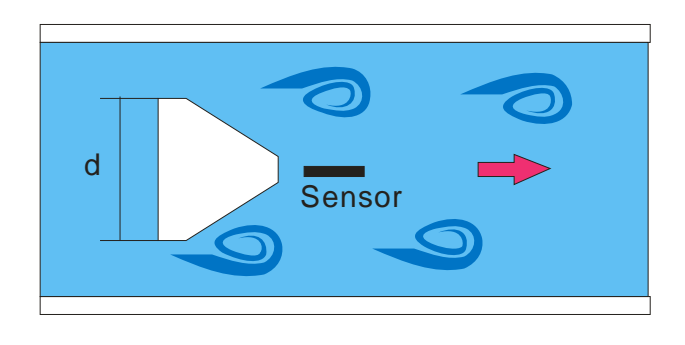

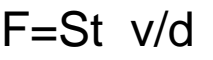

F—frequency of vortex shedding (numbers) hz d—width of bluff body v—fluid velocity St—Strouhal number, dimensionless

The actual width of a bluff body within a specific vortex meter is fixed and a function of Reynolds, therefore, a constant. In linear range, from detected frequency F, pipe's velocity is known, then volumetric flow. The relationship between frequency and volumetric flow is defined as below:

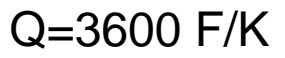

K: factor

- F: frequency
- Q: fluid volume under actual condition (m3/h)

## AVF7000 Operation Manual **4. Specifications**

| <ul> <li>Size (mm)</li> </ul>   | : 15, 20, 25, 32, 40, 65, 80, 100, 125, 150,          | Protection Class                     | : IP 65.                                                        |
|---------------------------------|-------------------------------------------------------|--------------------------------------|-----------------------------------------------------------------|
|                                 | 200, 250, 300, 350, 400, 450, 500 mm                  |                                      | Explosion Proof Exd IIC T6                                      |
| Measuring Range                 | : Steam - 1.6 to 540,000 Kg/Hr                        |                                      | Intrinsically safe Exia IIC T4                                  |
|                                 | Gas - 3 to4 6,000 m3/Hr                               | Local Display                        | : 2 or 3 Line LCD                                               |
|                                 | Liquid - 0.3 to 4950 m3/Hr                            |                                      | 6 digit Flowrate                                                |
| <ul> <li>Material</li> </ul>    | : Stainless Steel 304 / 316                           |                                      | 8 digit Totalizer                                               |
| Accuracy                        |                                                       | • Output                             | : 4~20 mA (2wire)                                               |
| Liqu                            | id : +/- 0.7%                                         | Loa                                  | d:Rohm=(Vdc-12)*30                                              |
| Gas/Stea                        | m : +/- 1.0%                                          | Pulse Output                         | : Standard Pulse Output                                         |
| Repeatability                   | : +/- 0.2%                                            | Loa                                  | d:1000 Ω –5000 Ω.                                               |
| Process Connection              | : Flange / Wafer                                      | Communication                        | : HART or RS485                                                 |
| <ul> <li>Flange Type</li> </ul> | : JIS 10K / JIS 20K / JIS 40K                         | Data Storage                         | Operation Parameter, Totalizer Figures<br>are stored by EEPROM. |
|                                 | ANSI 150# / ANSI 300# / ANSI 600#                     | <ul> <li>Housing Material</li> </ul> | : Aluminum Alloy                                                |
|                                 | DIN PN 10 / PN 16 / PN25 / PN 40                      | Cable Entry                          | : 2x0.5mm2                                                      |
| • Wafer Type                    | : 40, 65, 80, 100, 125, 150, 200, 250                 | Power Supply                         | : 12~32 VDC                                                     |
|                                 | without Temperature / Pressure Sensor                 | <ul> <li>Keypad</li> </ul>           | . 3 keys from internal for programming and<br>display control   |
| Temperature                     | : -40 ~ +280 $^\circ\!\mathrm{C}$ ( Standard Type)    | Option                               |                                                                 |
|                                 | -4 ~ +420 $^\circ\!\mathbb{C}$ (Explosion Proof Type) | Pressure Transmitter                 | Pressure Compensation                                           |
| Ambient Temperature             | e : -20 ~+60°C                                        | Signal Inpu                          | ut 0~30 mV DC                                                   |
| Pressure                        | : 78 Kg/cm2 (Max.)                                    | Temperature Sensor                   | Temperature Compensation                                        |
|                                 |                                                       | Signal Inpu                          | ut PT1000 (2 Wire)                                              |

#### 5. Dimensions

| Norm | al Size |     |     |     |     |     |     |     |     |     |     |
|------|---------|-----|-----|-----|-----|-----|-----|-----|-----|-----|-----|
| mm   | Inch    | H1  | H2  | H3  | H4  | H5  | L1  | L2  | L3  | L4  | D1  |
| 15   | 1/2"    |     | 430 |     |     |     |     | 200 |     |     |     |
| 20   | 3/4"    |     | 435 |     |     |     |     | 200 |     |     |     |
| 25   | 1"      |     | 440 |     | 455 | 440 |     | 200 | 275 | 275 |     |
| 32   | 1-1/4"  |     | 452 |     | 468 | 452 |     | 200 | 275 | 275 |     |
| 40   | 1-1/2"  | 415 | 468 | 477 | 505 | 468 | 70  | 200 | 275 | 275 | 85  |
| 50   | 2"      | 425 | 480 | 484 | 518 | 480 | 70  | 200 | 275 | 275 | 99  |
| 65   | 2-1/2"  | 440 | 502 | 495 | 535 | 502 | 70  | 200 | 275 | 275 | 118 |
| 80   | 3"      | 460 | 515 | 519 | 550 | 515 | 70  | 225 | 300 | 300 | 132 |
| 100  | 4"      | 480 | 534 | 543 | 571 | 534 | 70  | 250 | 350 | 350 | 156 |
| 125  | 5"      | 500 | 564 | 560 | 599 | 564 | 70  | 275 | 375 | 375 | 184 |
| 150  | 6"      | 530 | 593 | 585 | 631 | 593 | 70  | 300 | 400 | 400 | 211 |
| 200  | 8"      | 578 | 647 | 635 | 682 | 647 | 98  | 350 | 450 | 450 | 248 |
| 250  | 10"     | 628 | 700 | 685 | 735 | 700 | 114 | 400 | 500 | 500 | 298 |
| 300  | 12"     |     | 750 |     | 785 | 750 |     | 450 | 550 | 550 |     |
| 350  | 14"     |     | 805 |     | 840 | 805 |     | 500 | 600 | 600 |     |
| 400  | 16"     |     | 861 |     | 895 | 861 |     | 550 | 650 | 650 |     |
| 450  | 18"     |     | 910 |     | 945 | 910 |     | 600 | 700 | 700 |     |
| 500  | 20"     |     | 965 |     | 998 | 965 |     | 650 | 750 | 750 |     |

• Note: L5= reduced L4 + pipe diameter before reducing (Example: DN200mm reduce DN150mm, L5 = 400mm + 200mm = 600mi

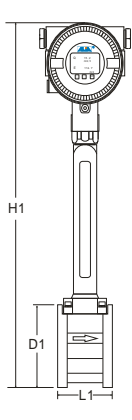

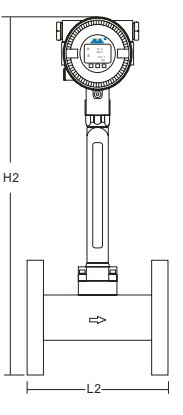

Wafer Type

Flange Type

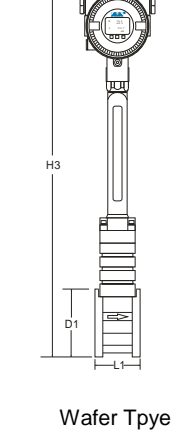

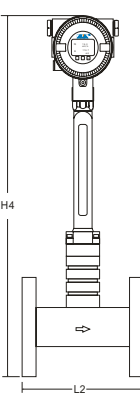

Flange Type Under Pressure Replace Sensor

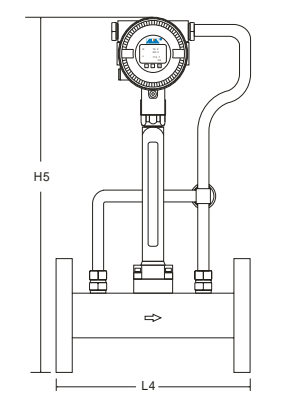

Flange Type with T/P Sensor

H2 ⇔

Reduced Bore Type

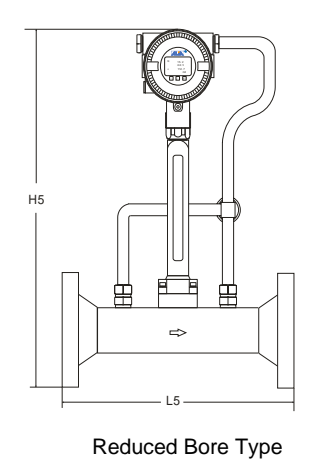

Under Pressure Replace Sensor

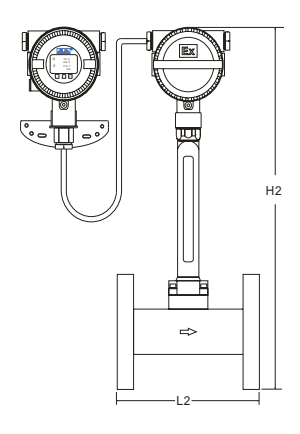

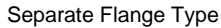

With Temperature Sensor and Pressure Sensor

5

### AVF7000 Operation Manual **6. Installation**

Installation position of Vortex Flowmeter is very important. It concerns measuring accuracy. Please leave more space of straight pipe in upstream and downstream as best as you can. If not permitted, please install as 2/3 of total straight pipe length on the upstream and 1/3 on downstream. However, accuracy this time can not be assured as factory accuracy. For example:

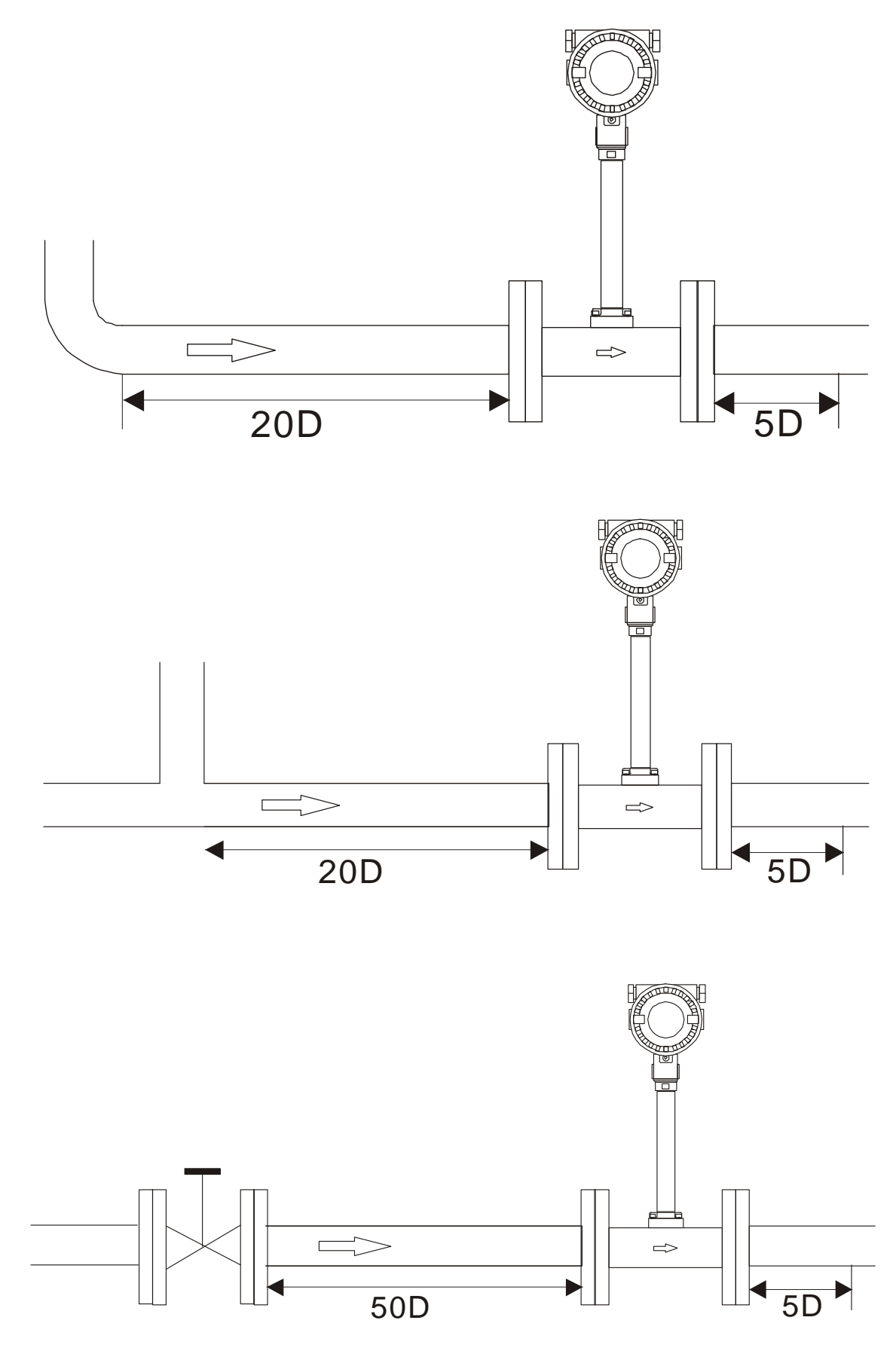

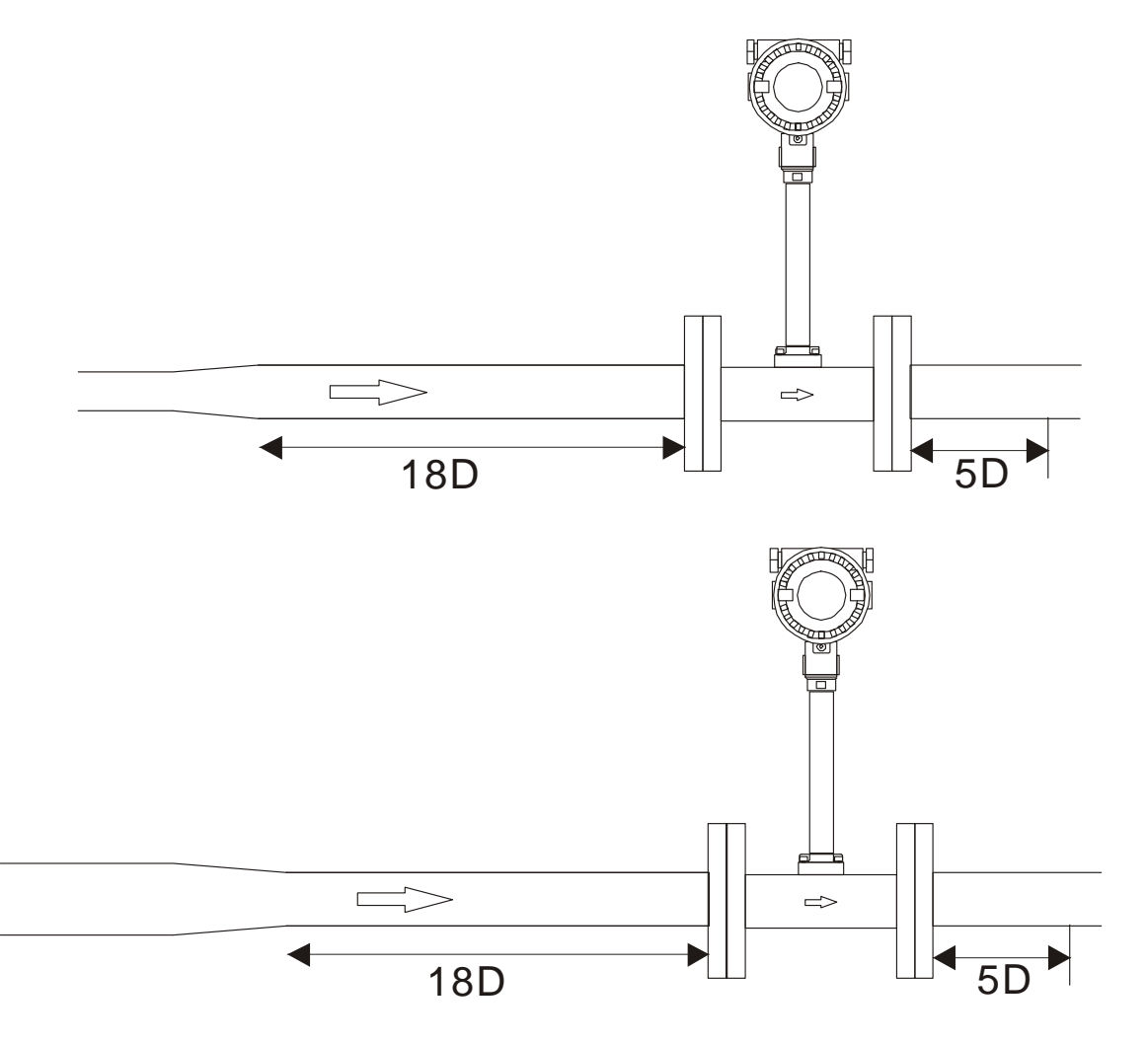

#### • Grounding

Good grounding is highly demanded so as to avoid signal interference. Please see below pictures, all you need to do is to ground the displayer. And the sensor grounding is unnecessary. Grounding place is like stairs and railing. To define whether vortex is well grounded initially, user need to check whether frequency is 50HZ or 60HZ or not. If it's always 50HZ or 60HZ, it means grounding is poor. Please see details in **9.2** to check frequency value.

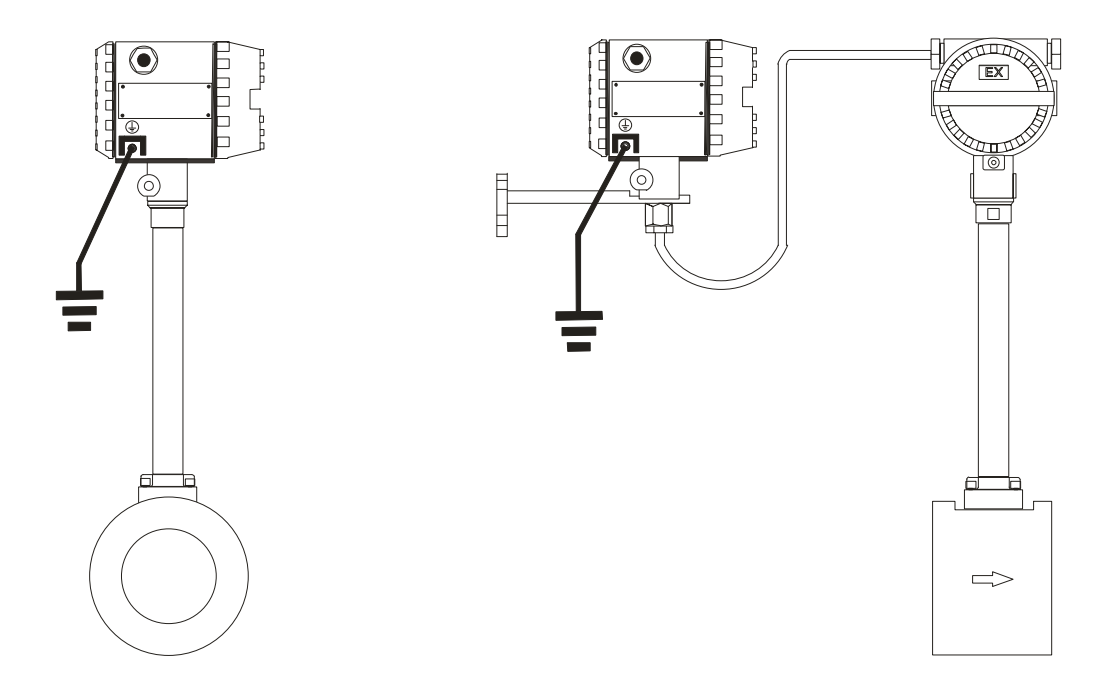

## AVF7000 Operation Manual **7. Wiring Diagram**

Cable should be equipped as 2-core AVPV2\*0.5mm2 or 3-core AVPV3\*0.5mm2. Connecting terminals should be firm and tight. Meanwhile, shielding cable must be properly connected to the housing of amplifier.

#### 7.1 With 4-20mA(2 wire) or Scale pulse, but without Temp./ Pressure Compensation

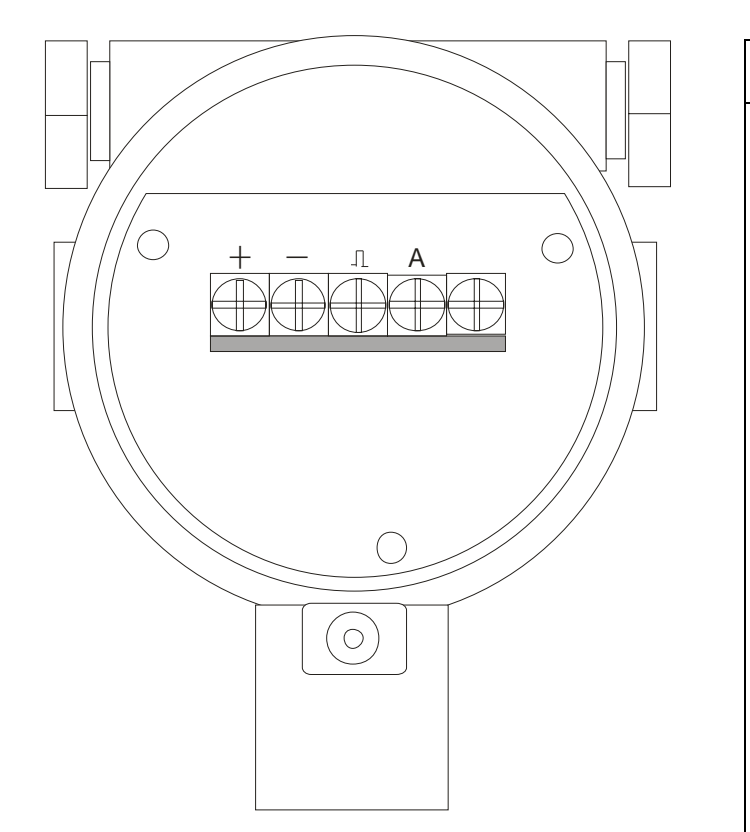

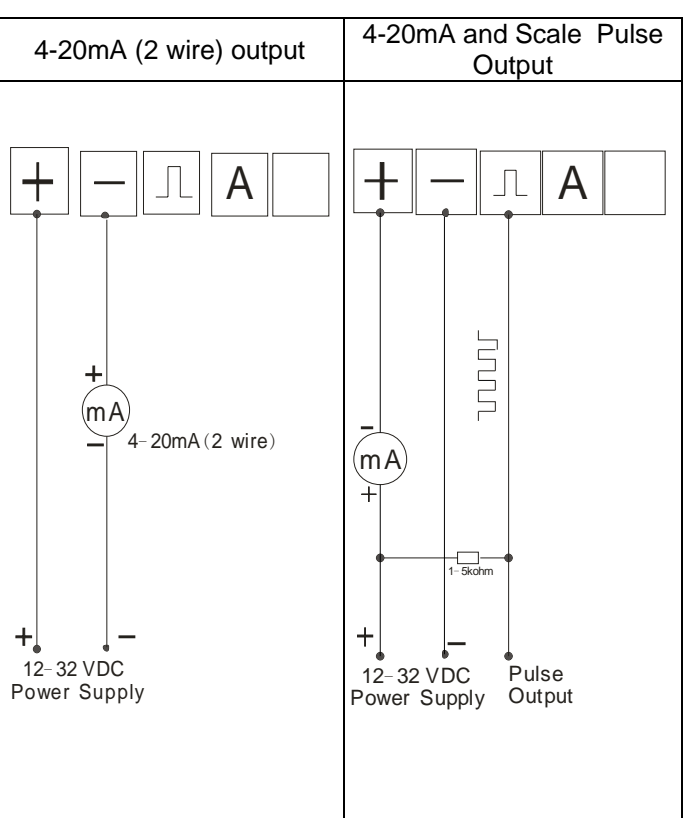

7.2 With RS485 Communication, but without Temp./ Pressure Compensation

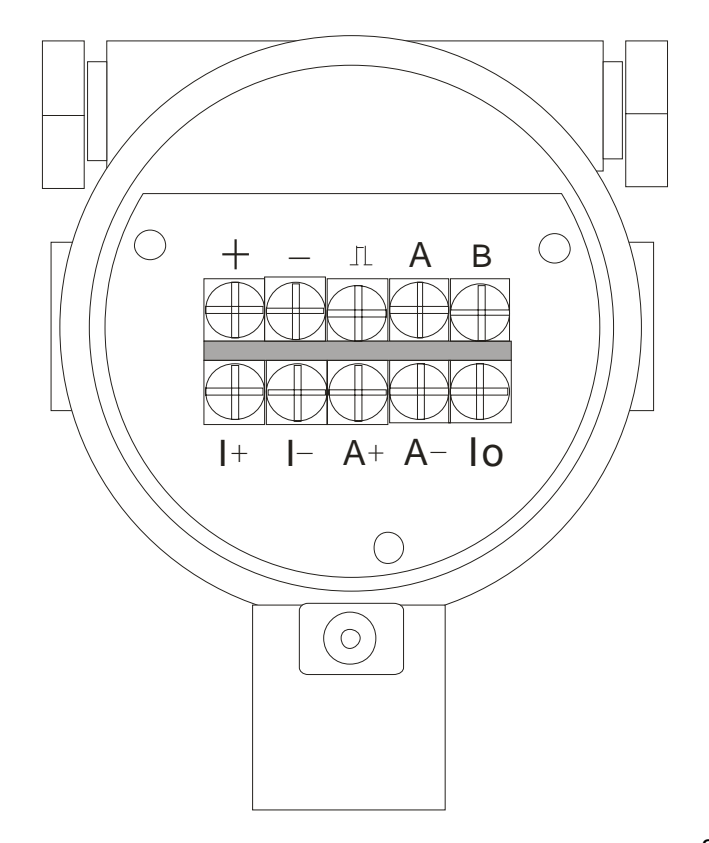

| 12-36VDC Power supply     | RS485 communication      |
|---------------------------|--------------------------|
|                           |                          |
|                           |                          |
| + -                       |                          |
| 12-32 VDC<br>Power Supply | +↓ ↓-<br>RS485 + RS485 - |

#### AVF7000 Operation Manual 7.3 With Temp./ Pressure Compensation, and 4-20mA(2 wire) or Scale pulse output

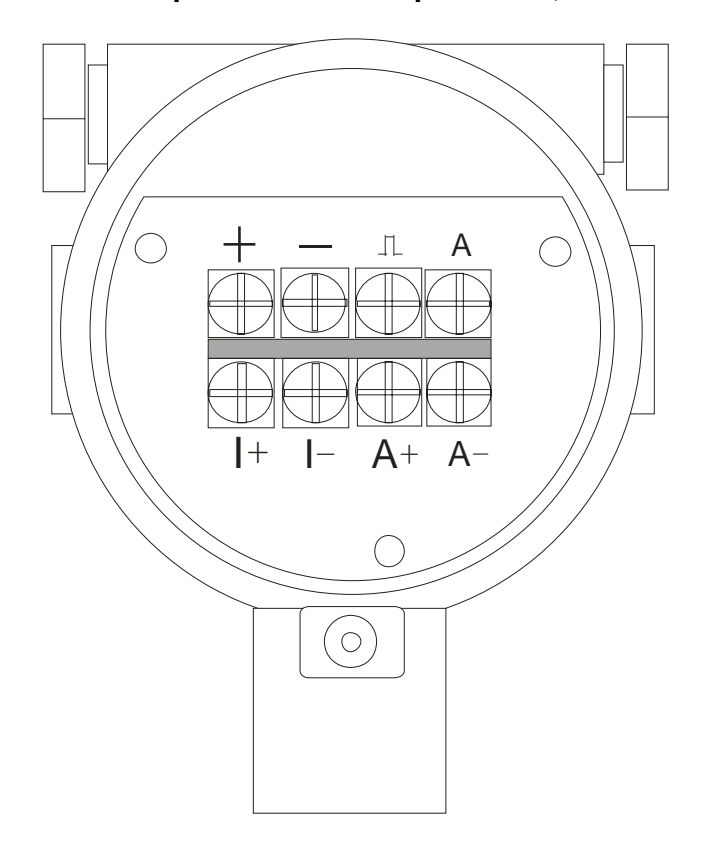

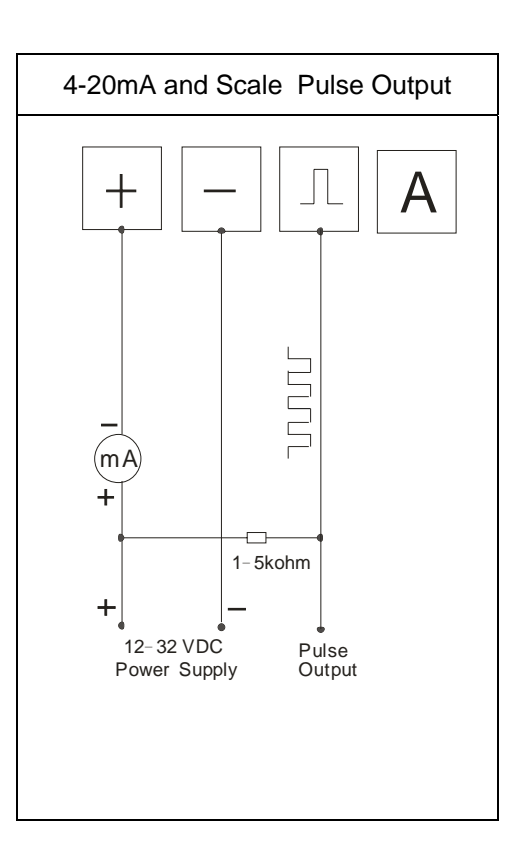

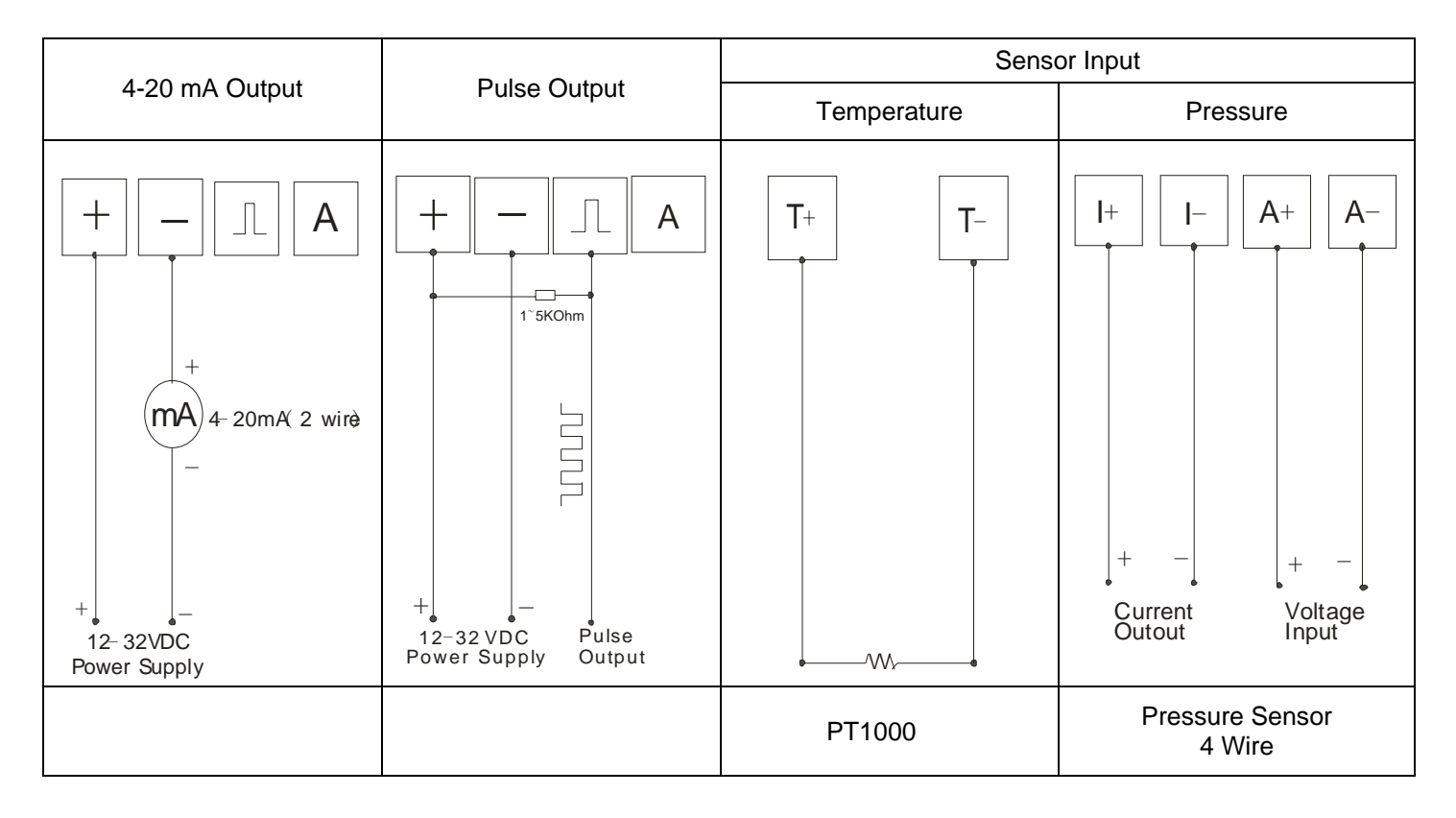

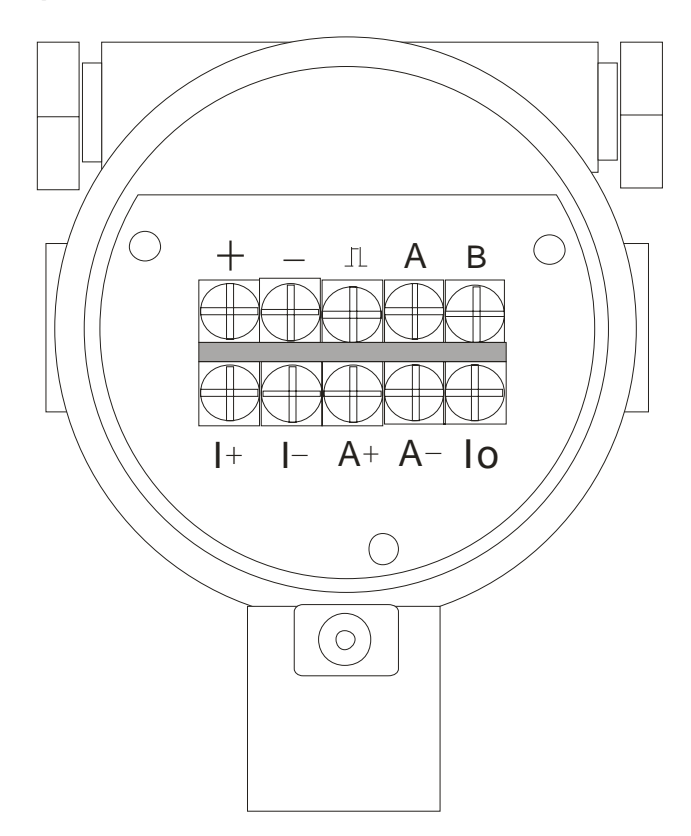

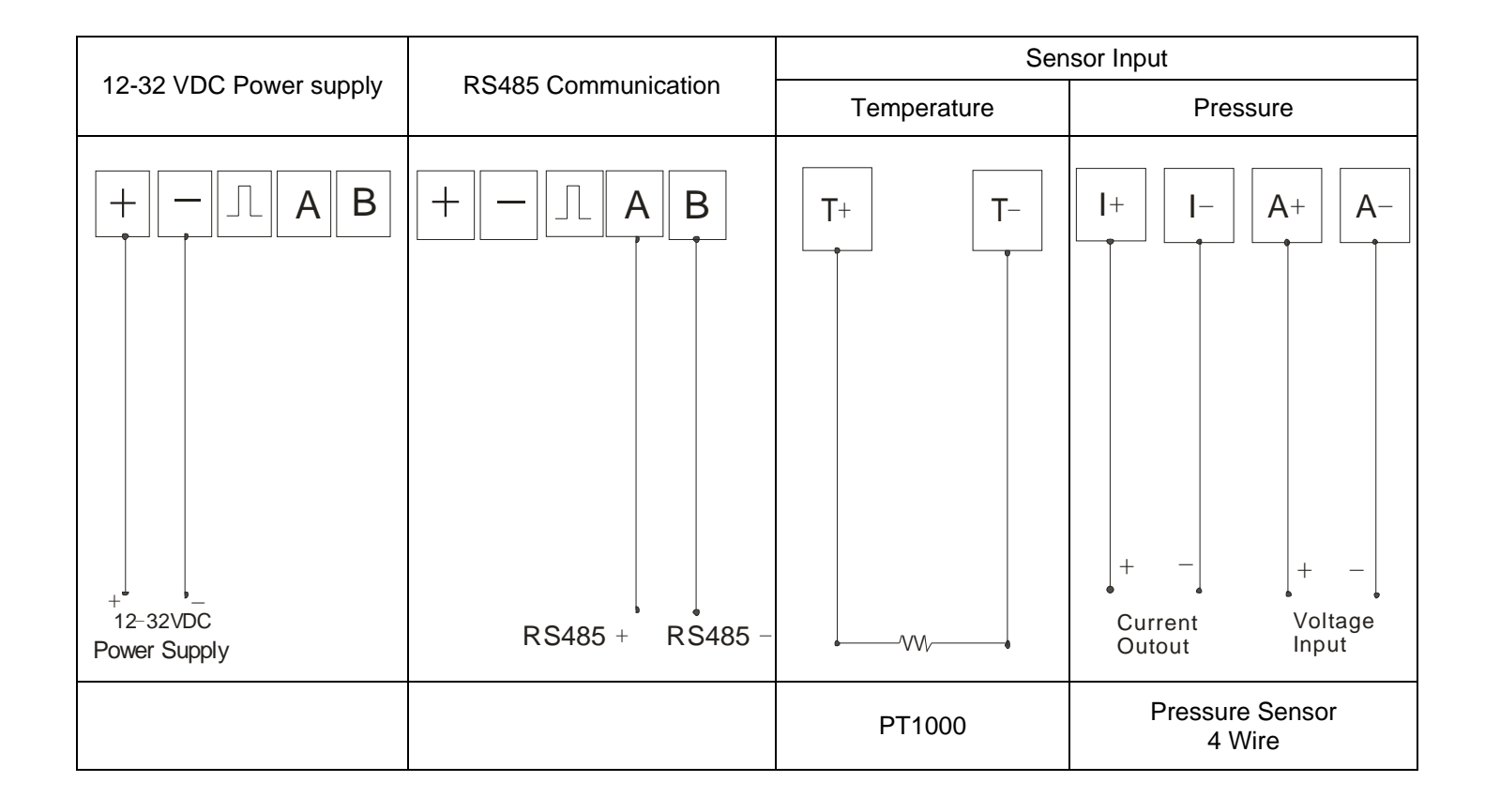

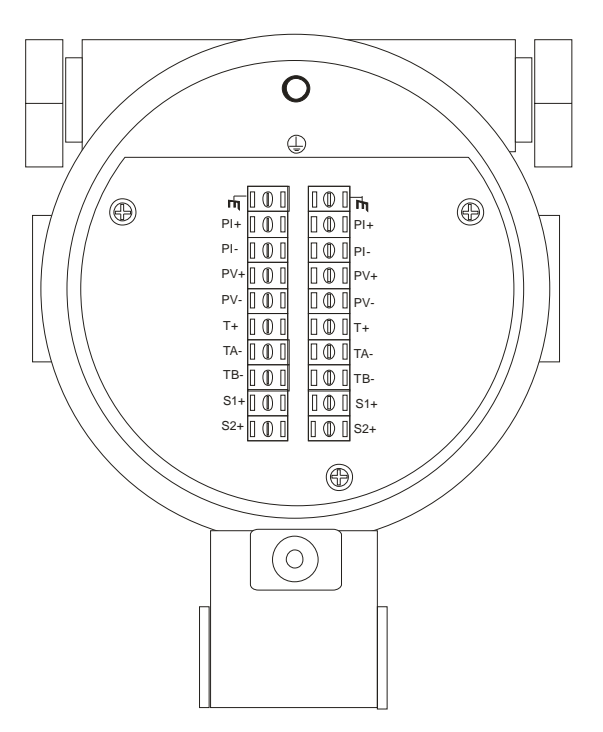

Note: The terminals S1+, S2+ are signal ports of vortex sensor.

| Terminal Cable color |        | Sensor             |
|----------------------|--------|--------------------|
| PI+                  | red    |                    |
| PI-                  | blue   | Prossure consor    |
| PV+                  | black  | riessure sensor    |
| PV-                  | yellow |                    |
| T+                   | white  |                    |
| TA-                  | red    | Temperature sensor |
| TB-                  | red    |                    |
| S1+ orange           |        | Vortex consor      |
| S2+                  | orange | VUILEX SEI ISUI    |

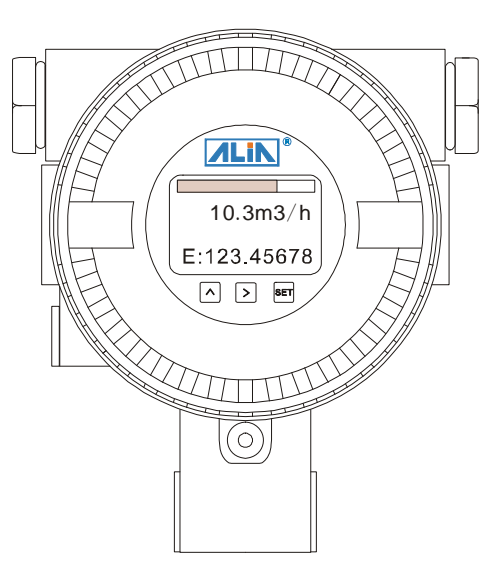

#### 9. Function

#### 9.1 Button Function

| Key     | Button   | Function                                                                                                    |
|---------|----------|----------------------------------------------------------------------------------------------------|
| Setting | SET      | Press shortly (1s) to enter menu settings or exit settings.                                                                                         |
| Move    |          | Press shortly (1s) to shift to page down or move digit position when set parameters.                                                                |
| Up      | $\wedge$ | Press shortly (1s) to shift to page up or increase value by "1" when set parameters.<br>Press long for 3s to enter chosen menu settings or confirm. |

#### 9.2 Display Function

| 10.5 m3/h | 2_Line Display Mode                        |
|-----------|--------------------------------------------|
| E 20.0 m3 | LCD only displays flow rate and totalizer. |
| E 20.0 m3 |                                            |

| 10.5 m3/h                      | 3_Line Display Mode                                                                                              |
|--------------------------------|----------------------------------------------------------------------------------------------------|
| E 20.0 m3<br>P=12.5Kpa T=20.0℃ | LCD displays flow rate and totalizer + frequency / density / pressure / temperature / current / percentage/ P&T. |
|                                | Press A button to choose pressure, temperature, density, current and percentage                                  |

In normal display interface, press shortly (3s) and check frequency, density, pressure, temperature, current percentage ...as below:

| Symbol  | F:        | Den:    | P:       | T:          | Curr:   | Per:       | P&T                     |
|---------|-----------|---------|----------|-------------|---------|------------|-------------------------|
| Content | Frequency | Density | Pressure | Temperature | Current | Percentage | Temperature<br>Pressure |

Other display:

- If enable pressure auto acquisition and pressure signal is abnormal, the pressure value in "Temp.&Pressure" interface will flash.
- If enable temperature auto acquisition and temperature signal is abnormal, the temperature value in "Temp.&Pressure" interface will flash.
- P and T Shows the preset pressure and temperature of circuit board , P&T Shows the pressure and temperature value from sensor

#### 9.3 Field Application

Two situations will frequently happen at site:

- A. No flow, it displays value.
- B. Flow, it displays zero.

**Reasons for problem A**: vortex get interfered by outside environment, keeping receiving interference signals. In the picture below, interference signal is more than vortex's threshold value. So vortex displays value. To solve this problem, interference signal should be smaller than threshold value.

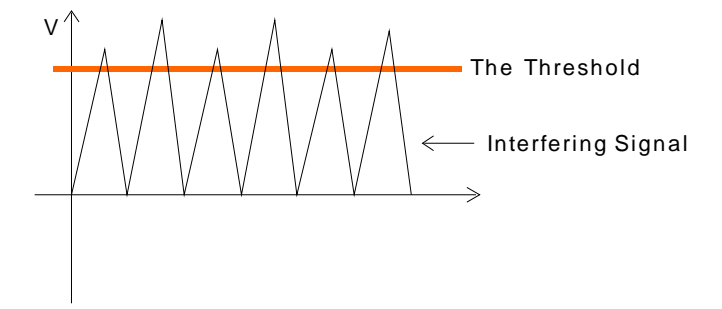

**Reasons for problem B**: flow frequency is very low, see the flow signal below. It's lower than threshold value, leading to measurement failure. To solve this problem, flow signal should be bigger than threshold value.

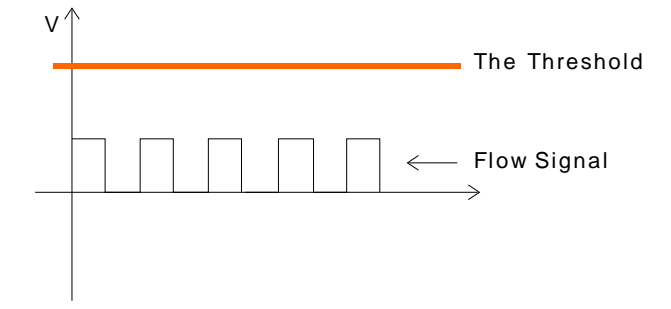

Then how to adjust interference signal and flow signal? The solution lies in signal amplification. Signal amplification adjustment is "2000~2000000".

Default amplification:

If measuring medium is liquid, it's 5000.

If measuring medium is gas or steam, it's 80000.

Amplification adjustment method:

 Magnification can be divined into two parts: amplification factor and magnification gain. Magnification factor is in "Max AMP" while magnification gain in "AMP. Channel".

If amplification is 5000, amplification factor will be 500 and amplification gain  $10^1$ , namely  $500*10^1 = 5000$ .

| Max AMP              | AMP.Channel                                                      |
|----------------------|------------------------------------------------------------------|
| 500                  | CH1                                                              |
|                      |                                                                  |
| Amplification factor | Amplification gain<br>(CH1 $-10^1$ ; CH2 $-10^2$ ; CH3 $-10^3$ ) |

 $\Rightarrow$  **To solve problem A**: decrease amplification factor. Suppose amplification is 5000 now, change amplification factor (Max AMP) as 400 but keep amplification gain (AMP.Channel) the same (CH1). Then amplification is 400\*10<sup>1</sup> =4000. If vortex still displays unusually, adjust amplification factor again.

☆ **To solve problem B**: it happens to be on the contrary of A, namely adjust amplification from 5000 to 30000. Then: Change amplification factor (Max AMP) as 300;

Change amplification gain (AMP. Channel) as CH2; Amplification number is:  $300*10^2 = 30000$ 

 $\Rightarrow$  In conclusion, amplification has to be set according to actual condition, making vortex displays properly, namely it displays zero when there is no flow and displays correct values when there is flow.

## AVF7000 Operation Manual **10. Parameter Operation Chart**

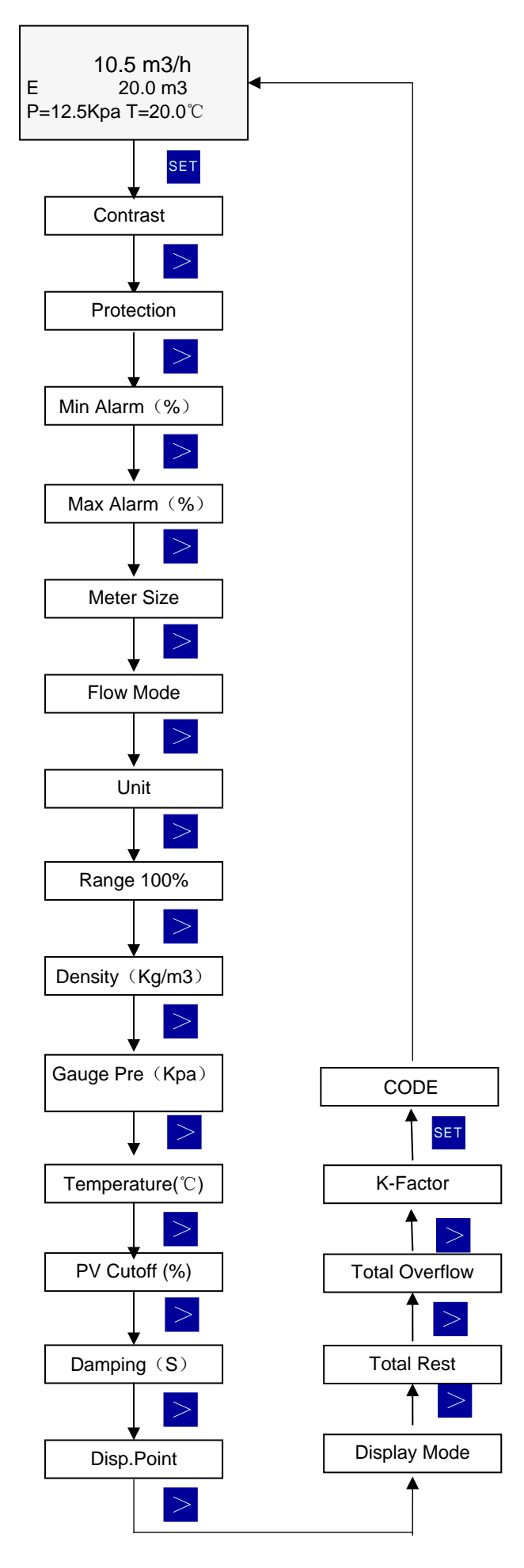

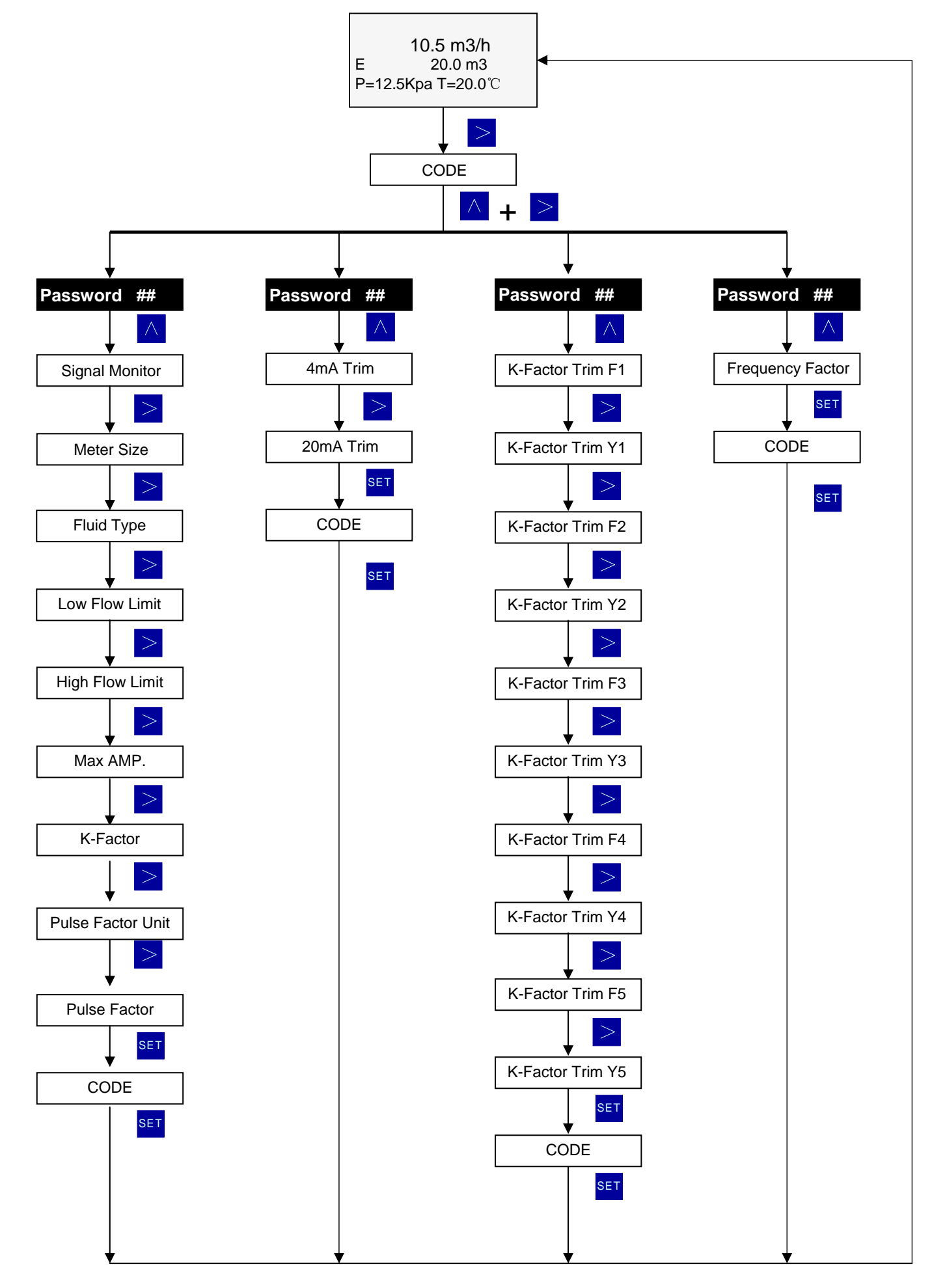

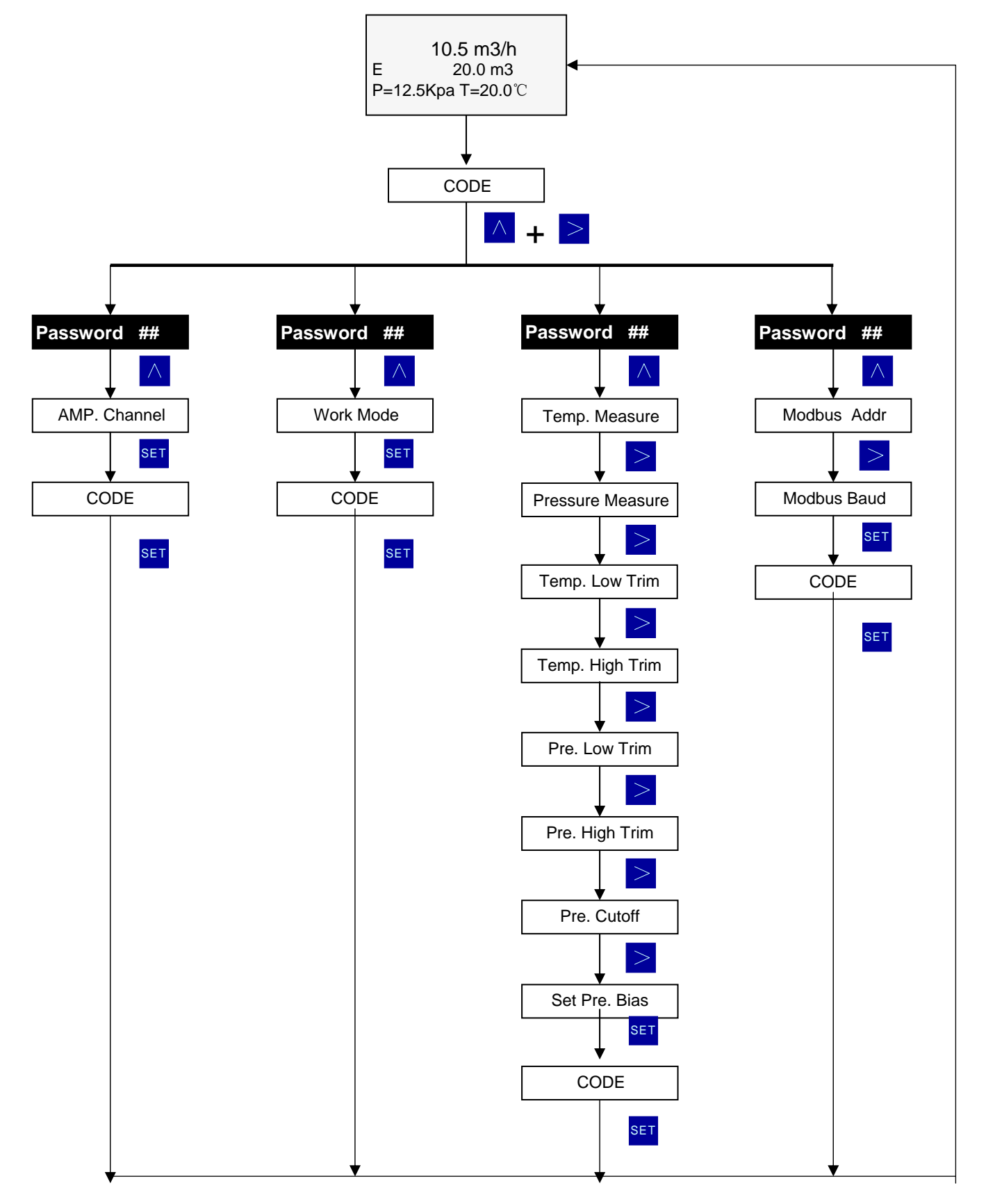

## AVF7000 Operation Manual **11. Parameter Settings**

#### 11.1 Basic Settings

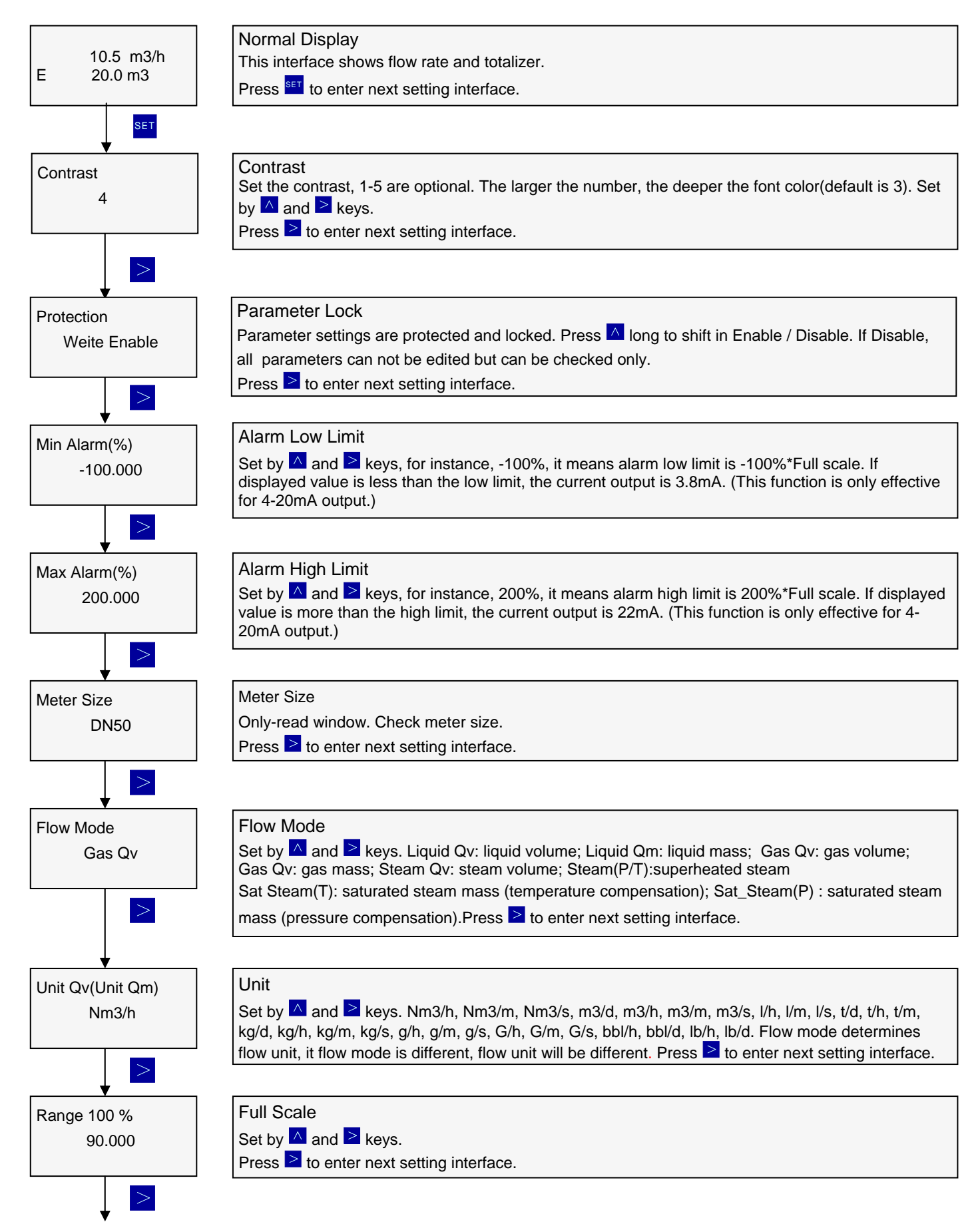

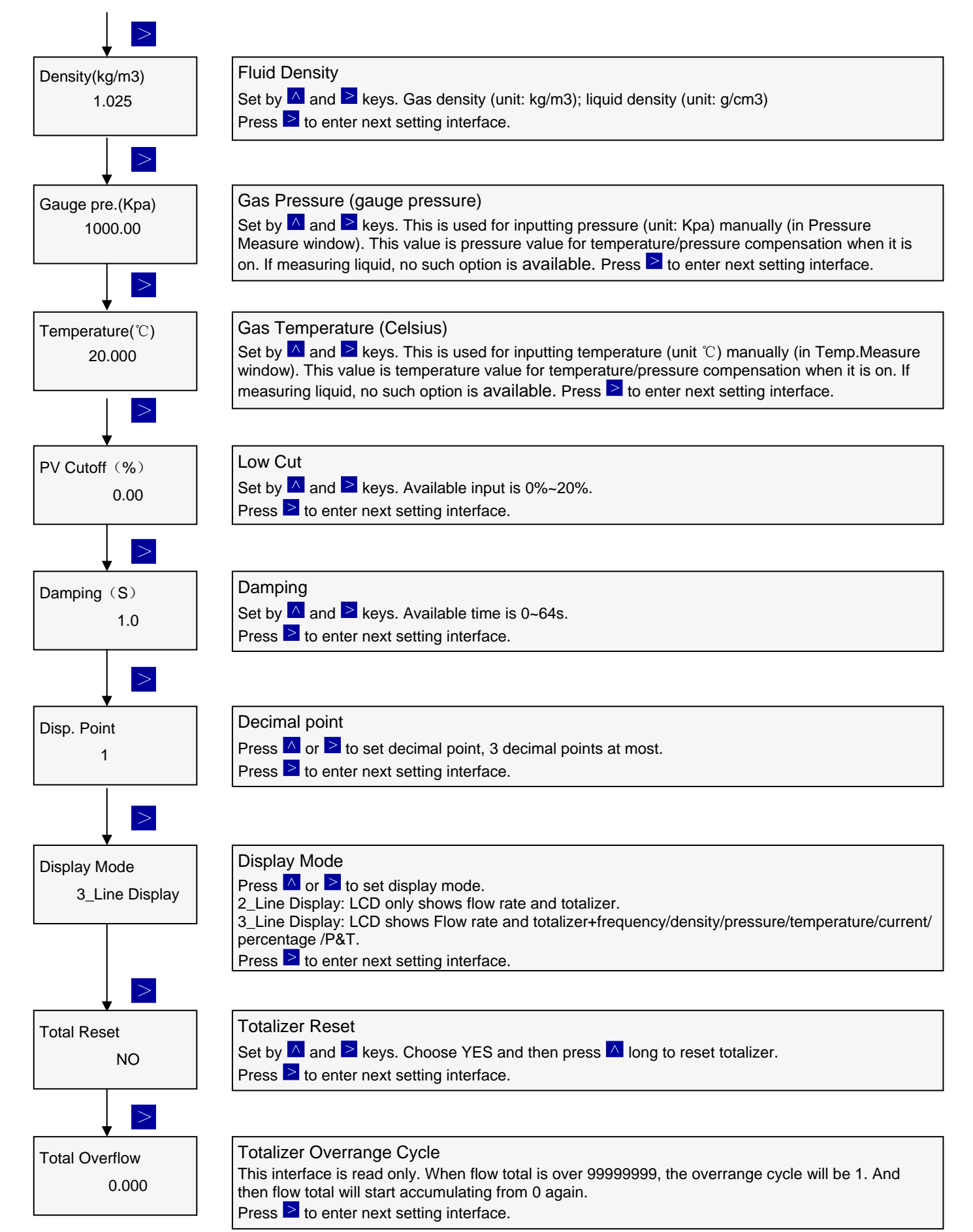

18

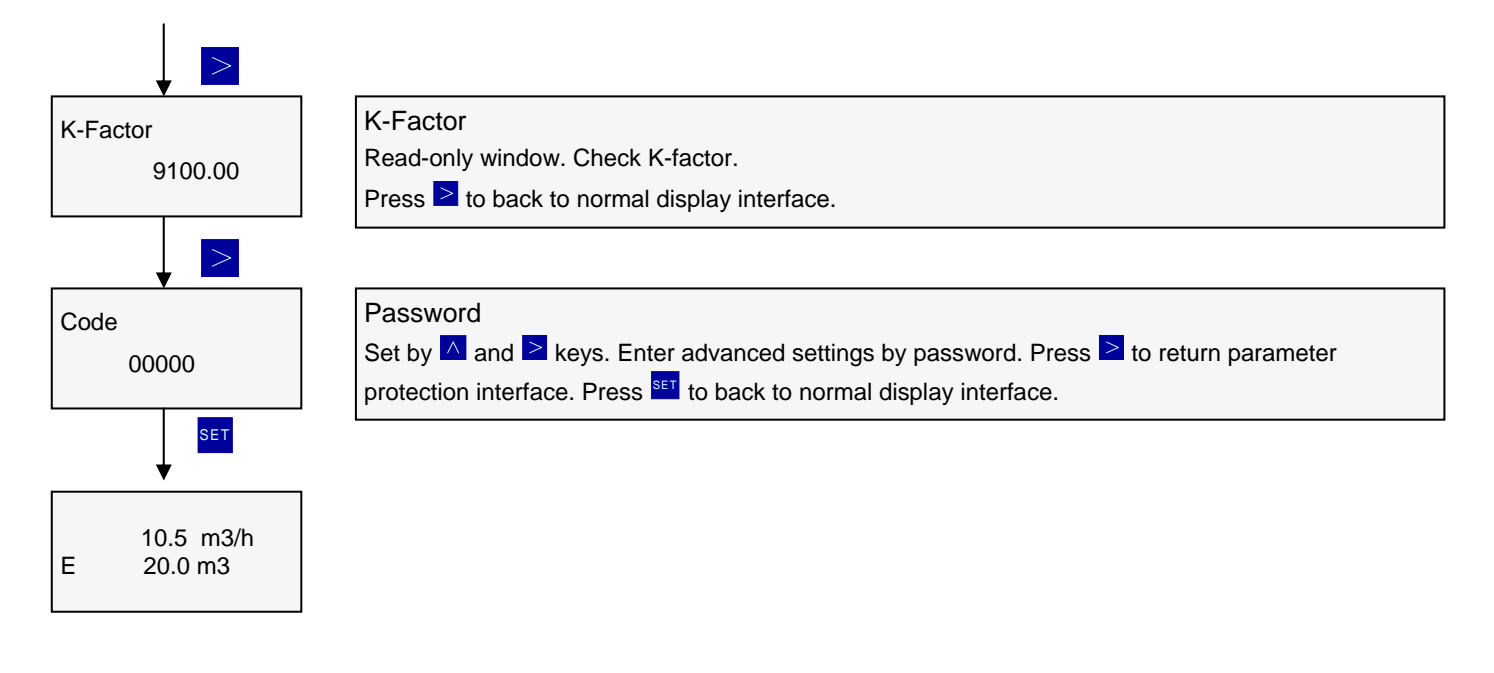

#### AVF7000 Operation Manual 11.2 Advanced Parameter Settings

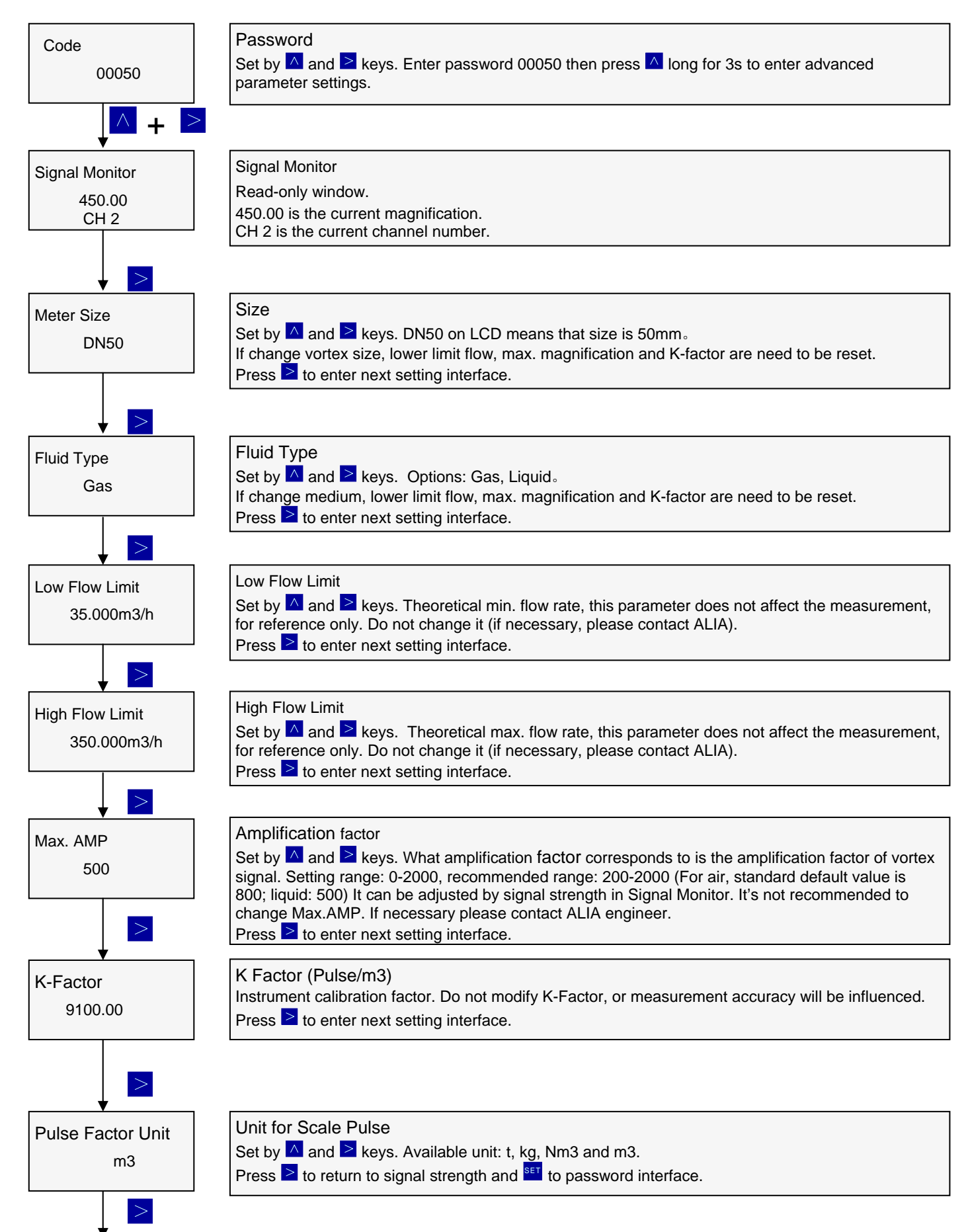

| Pulse Factor<br>9100.00 | Pulse Factor<br>Press ▲ and ≥ to select unit for pulse factor. Optional unit: t, kg, Nm3, m3, Scf, cf, USG, UKG, bbl,<br>Ib. If select kg, the value means pulse/kg. Others apply the same.<br>Press ≥ to return to signal strength and <sup>set</sup> to password interface. |
|-------------------------|----------------------------------------------------------------------------------------------------|
| SET                     |                                                                                                    |
| 000000                  | Password                                                                                                    |
|                         | Press <sup>▲</sup> and <sup>≥</sup> keys to input password. Press <sup>ser</sup> to return normal interface.                                                                                                    |
| 50                      |                                                                                                    |

#### 11.3 Output 4-20mA Current Calibration

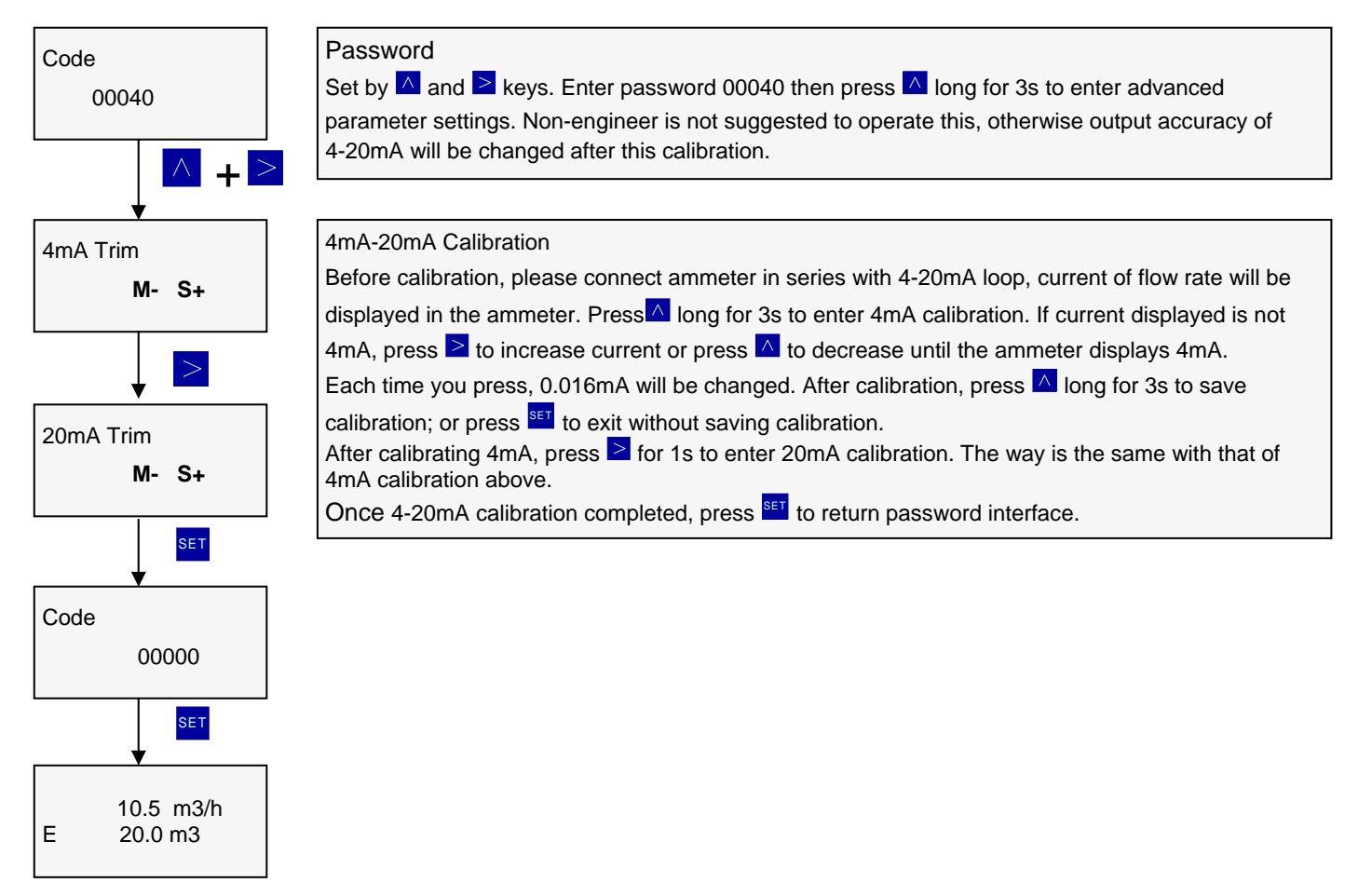

## AVF7000 Operation Manual **11.4 5 Points linear Calibration**

Code

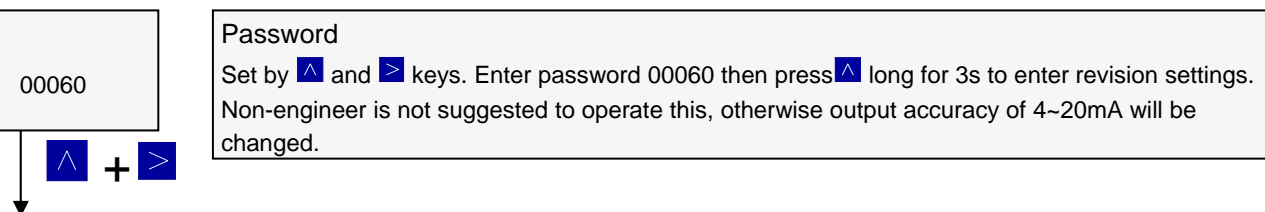

#### 5 Points linear Calibration

Generally accuracy can be met with K factor. If something particular needs more complete linear calibration, 5 points linear calibration is necessary. Steps:

Input password to enter  $1^{st}$  point calibration frequency F1 interface, press to enter  $1^{st}$  point calibration coefficient Y1 interface and then press again to enter F2, Y2 / F3, Y3 / F4, Y4 / F5, Y5 interface one by one. The initial value of each point is 1.0000.

E.g. When you find the flow rate is not displaying accurate, you can check corresponding flow rate of different velocities in normal display interface and press shortly to check corresponding frequency of each flow rate. Record the flow rate and frequency as table below:

| Measuring<br>Point     | 1       | 2       | 3       | 4       | 5       |
|------------------------|---------|---------|---------|---------|---------|
| Displayed<br>Flow Rate | 129m3/h | 216m3/h | 345m3/h | 431m3/h | 517m3/h |
| Frequency              | 30      | 50      | 80      | 100     | 120     |
| Actual Flow<br>Rate    | 132m3/h | 216m3/h | 345m3/h | 425m3/h | 510m3/h |

Calibration Coefficient Y=Actual Flow Rate/Displayed Flow Rate e.g. Y1=132 / 129 = 1.0233So frequency P and coefficient Y of 5 points linear calibration should be:

| F1     | F2     | F3     | F4     | E5     |
|--------|--------|--------|--------|--------|
| 30     | 50     | 80     | 100    | 120    |
| 50     | 50     | 00     | 100    | 120    |
| Y1     | Y2     | Y3     | Y4     | Y5     |
| 1.0233 | 1.0000 | 1.0000 | 0.9861 | 0.9865 |

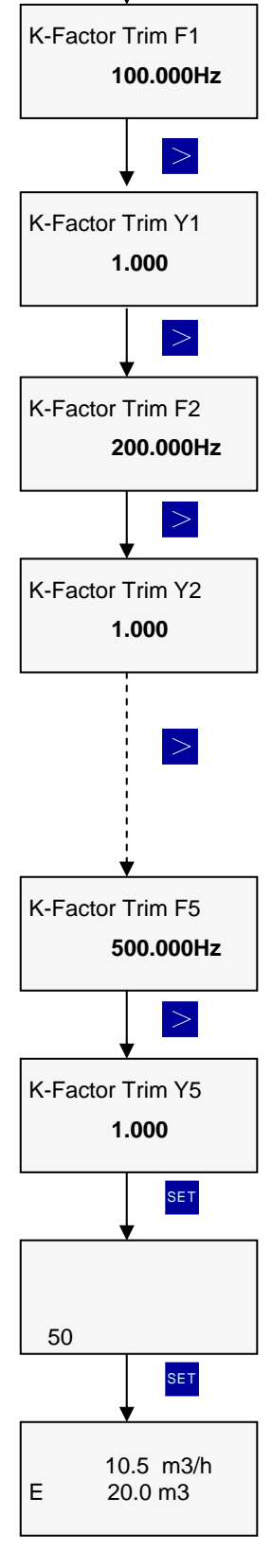

#### AVF7000 Operation Manual 11.5 Amplification Gain Settings

| Code               | Password                                                                                                    |
|--------------------|----------------------------------------------------------------------------------------------------|
| 00000              | Press ▲ and ≥ to enter password 00062, then hold ▲ key for 3s to enter channel setting interface.                                                                                                    |
| AMP.Channel<br>CH3 | Amplification Gain Settings<br>Press ▲ and ≥ to set amplification gain: CH1, CH2, CH3; CH_1 means amplifying 10 <sup>1</sup> times on<br>amplification factor, it's usually used to measure liquid. CH3 means amplifying 10 <sup>3</sup> times on<br>amplification factor, it's usually used to measure gas. CH2 means amplifying 10 <sup>2</sup> times on<br>amplification factor, it's usually used to make adjustment according to fluid condition and |

#### 11.6 Temperature / Pressure Calibration

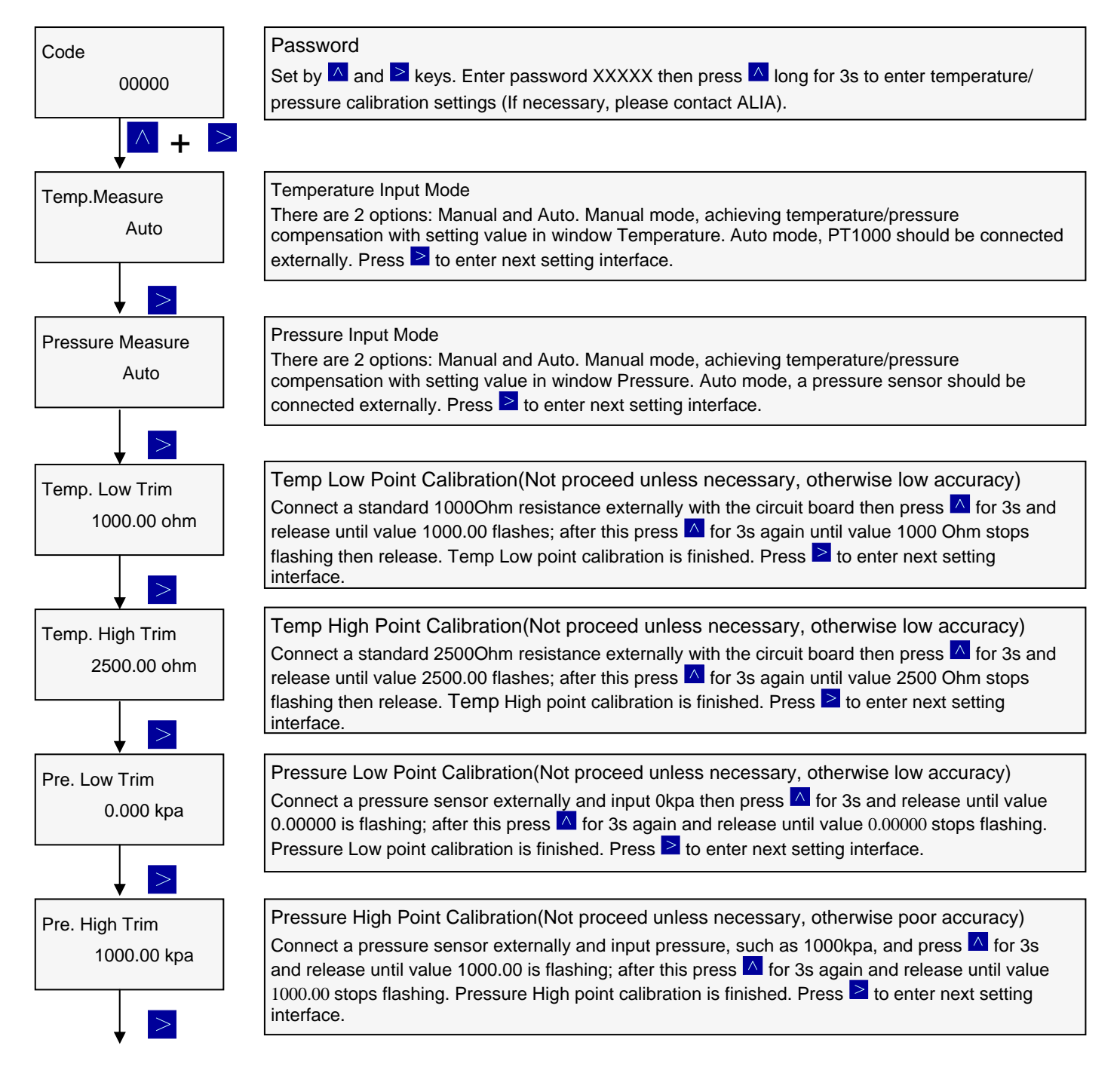

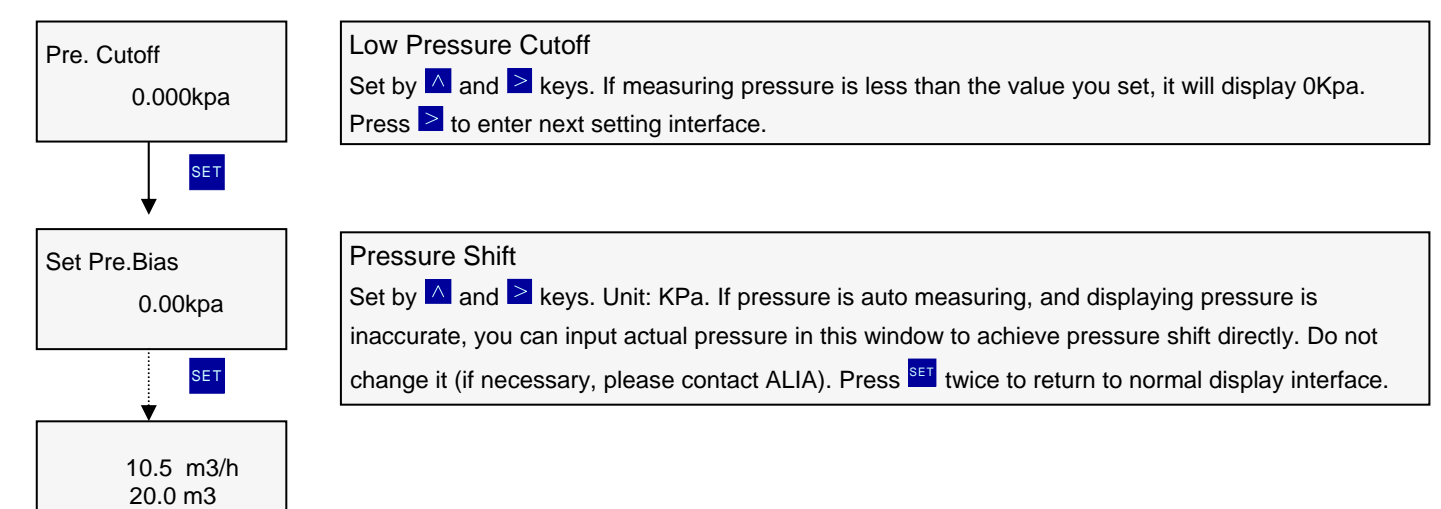

## AVF7000 Operation Manual **12. Modbus Communication Settings**

Mode: standard MODBUS-RTU. Details: Modbus: MODBUS-RTU mode Baudrate: 9600bps Serial data mode: Parity: None Databit: 8 Stopbit: 1 Communication address: 01

| Code<br>00090       | Password<br>Press ▲ and ≥ to enter password 00090. Hold ▲ for 3s to enter MODBUS settings. |  |  |  |
|---------------------|--------------------------------------------------------------------------------------------|--|--|--|
|                     |                                                                                            |  |  |  |
| Modbus Addr         | Communication Address                                                                      |  |  |  |
| 1                   | Press 🔼 and ≥ to set range: 1-247. Default address: 1.                                     |  |  |  |
|                     | Press ≥ to enter next setting interface.                                                   |  |  |  |
|                     |                                                                                            |  |  |  |
| Modbus Baud<br>9600 | Baud Rate                                                                                  |  |  |  |
|                     | Press ▲ and ≥ to set baud rate: 9600/4800/2400/1200/600; default address: 9600.            |  |  |  |
|                     | Press <sup>ser</sup> twice to return to normal interface.                                  |  |  |  |

#### AVF7000 Operation Manual 13. Commonly Seen Problems

- 1. Vortex displays flow rate when valve is closed.
  - ① If frequency is detected to be 50hz or 60hz, it means grounding needs to be checked. AVF7000 demands high in grounding such as the position, stairs or railing to eliminate interference signals. Try to avoid vortex's cable share the same grounding terminal with those of other devices or intertwined together. Built up a remote grounding pole for vortex if conditions are permitted.
  - ② Huge pipe vibration. If vibration exceeds vortex's bear ability, please reinforce its installation position or add a hose terminal to reduce vibration.
  - ③ Strong-current equipment or strong interference around.
  - ④ Big amplification. Try to reduce it if necessary.
- 2. Vortex displays 0 when flow is running in pipe.
  - ① Actual flow rate in pipe is too low. Please increase it to make sure it reaches vortex's min. measurement value.
  - 2 Small amplification. Try to increase it if necessary.
  - ③ If measuring medium is steam, please make sure actual temperature&pressure parameters are conformed with those inside circuit board.
  - 4 Circuit board or sensor is faulted. Please send them back to ALIA for repair.
- 3. Vortex's flow rate is unstable.
  - 1 Actual flow rate is unstable.
  - <sup>(2)</sup> Huge pipe vibration. If vibration exceeds vortex's bear ability, please reinforce its installation position or add a hose terminal to reduce vibration.
  - ③ Small amplification, try to increase it if necessary.
- 4. Vortex's displayed flow rate deviates a lot with actual flow rate.
  - (1) Installation direction is wrong. Make sure vortex is installed as the direction indicated in its body.
  - ② Installation is not concentric. Make sure vortex is installed concentric and use tools if necessary.
  - ③ Gasket is not suitable. Its internal size is smaller than that of pipe or it slide into pipe, leading to turbulence. Make sure gasket is proper.
  - ④ If measuring steam, when process temperature or process pressure changes, please make sure whether Temperature&pressure inside vortex is conformed to actual process temperature&pressure.
  - ⑤ K factor is wrong. New K factor=(Display flowrate/Actual flowrate)\*K(original)